# Where is "that" anti-debug? Introduction Of AntiDebugSeeker

Takahiro Takeda

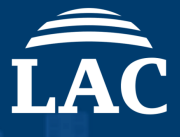

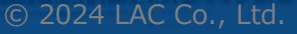

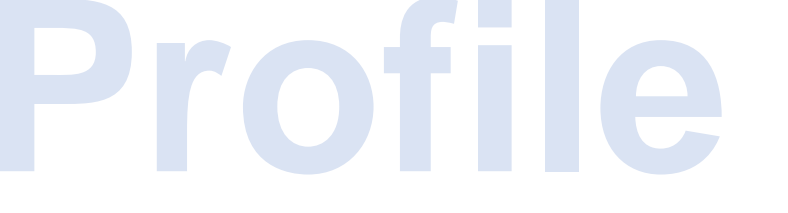

# **Takahiro Takeda**

Malware Analysis Team Cyber Emergency Center LAC

2016: Analysis work as a Security Analyst at JSOC.

2017: Analyzing malware and logs, as well as investigating smishing, at the Japan Cyber Crime Control Center (JC3).

2019: Responsible for malware analysis related to incidents at the Cyber Emergency Center.

Speaker Experience: 2020: PACSEC. 2020: AVAR (Association of Anti-Virus Asia Researchers). 2021: HITCON.

# Agenda

- **1.** Introduction of the AntiDebugSeeker
- 2. Demonstration: Using IDA
- **3.** Future Work

# Introduction of the AntiDebugSeeker

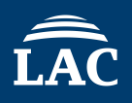

This is a program for automatically identify and extract potential antidebugging techniques used by malware and displaying them in IDA.

The main functionalities of this plugin are as follows:

1.Extraction of APIs that are potentially being used for anti-debugging by the malware.

2.In addition to APIs, extraction of anti-debugging techniques based on key phrases that serve as triggers, as some anti-debugging methods cannot be comprehensively identified by API calls alone.

For packed samples, running this plugin after unpacking and fixing the Import Address Table is more effective.

## About anti\_debug.config

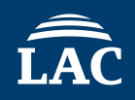

The anti\_debug.config file contains rules for detecting anti-debugging features. It is divided into two sections: Anti\_Debug\_API and Anti\_Debug\_Technique.

#### Anti\_Debug\_API

| ###Anti_Debug_API### | ###Anti_Debug_API###                 |
|----------------------|--------------------------------------|
| [Category Name]      | [Debugger check]                     |
| API1                 | CheckRemoteDebuggerPresent           |
| ΔΡΙ2                 | DebugActiveProcess                   |
|                      | DebugBreak<br>DhaSatDahuaEiltanStata |
| APIS                 | DbgSetDebugActiveProcess             |
|                      | IsDebuggerPresent                    |

#### Anti\_Debug\_Technique

###Anti Debug Technique### ###Anti Debug Technique### default search range=80

| [Rule1] | ]       |
|---------|---------|
| ABC -   | 80bytes |
| DEF 🗧   |         |
| GHI 🤳   | oubytes |

default search range=80

| [NtGloba] | lFlag_ | _check |
|-----------|--------|--------|
| fs:30h    |        |        |
| 68h       |        |        |
| 70h       |        |        |

© 2024 LAC Co., Ltd.

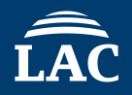

In the Anti\_Debug\_API section, you can freely create categories and add any number of APIs you want to detect. (exact match)

> ###Anti\_Debug\_API### [Category Name\_1] API1 API2 API3 [Category Name\_2] API1 API2 API3

•

# About Anti\_Debug\_Technique in anti\_debug.config

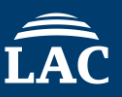

In this section, you can set up to three keywords (partial match) under a single rule name.

###Anti\_Debug\_Technique###
Default search range=80

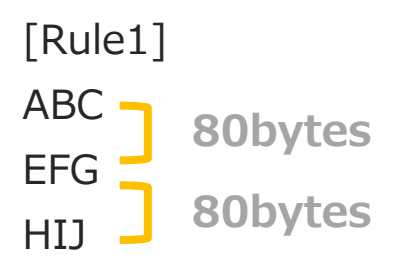

The basic flow of the search is as follows:

First, the search begins with the first keyword. If it is found, the second keyword is then searched for within a specified number of bytes (default is 80 bytes). This same process is applied when searching for the third keyword.

Search Target: Disassembly (Opcode, Operand) Comments API based on Import Table

# About Anti\_Debug\_Technique in anti\_debug.config

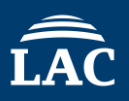

If you want to set a custom search range instead of using the default value, you can specify 'search\_range=value' at the end of the keyword you've set. This allows you to change the search range for each rule you've configured.

###Anti\_Debug\_Technique###
default\_search\_range=80

[Rule1]

ABC

EFG

HIJ

search\_range=50

[Rule2] KLM NOP search\_range=200

© 2024 LAC Co., Ltd.

## anti\_debug.config Editing Feature

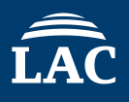

# Functionality for checking and editing the contents of anti\_debug.config. Ctrl + Shift + E (File Editing Feature)

After making changes, click the 'Save' button to save the modifications.

| The contents               |  |
|----------------------------|--|
| ###Anti_Debug_API###       |  |
| [Debugger check]           |  |
| IsDebuggerPresent          |  |
| DebugBreak                 |  |
| OutputDebugStringA         |  |
| OutputDebugStringW         |  |
| CheckRemoteDebuggerPresent |  |
| DbgSetDebugFilterState     |  |
| NtSetDebugriiterState      |  |
| NtQueryObject              |  |
| NtSystemDebugcontrol       |  |
| [Process Check]            |  |
| CreateToolhelp32Snapshot   |  |
| Process32Next              |  |
| GetWindowThreadProcessId   |  |
| DebugActiveProcess         |  |
| DbgUiDebugActiveProcess    |  |
| NtDebugActiveProcess       |  |
| NtSetInformationProcess    |  |
| NtQuerySystemInformation   |  |
| NtQueryInformationProcess  |  |
| [Window Name Check]        |  |
| FindWindowA                |  |
| FindWindowExA              |  |
| FindWindowW                |  |
| FindWindowExW              |  |
| EnumWindows                |  |
| EnumThreadWindows          |  |
| GetWindow                  |  |
| GetWindowTextW             |  |

Save

2024 LAC Co., Ltd

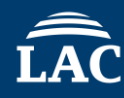

After running the plugin, detected APIs and keywords are highlighted in different colors.

| Detection Category   | Color  |
|----------------------|--------|
| Anti_Debug_API       | Green  |
| Anti_Debug_Technique | Orange |

Additionally, if an API specified in Anti\_Debug\_API is detected, the category name is added as a comment. Likewise, if a rule name is detected in Anti\_Debug\_Technique, a description of that rule is added as a comment to the first detected keyword.

| <pre>call sub_401D30 mov ds:WriteProcessMemory, eax ; Write Data OnTheMemory mov edx, 9000A761h mov eax, [ebp+var_8] call sub_401D30 mov ds:ReadProcessMemory, eax ; MemoryRead,ProcessInspection mov edx, 9ABFB8A6h mov eax, [ebp+var_8] call sub_401D30 mov ds:VirtualAllocEx, eax ; Memory Manipulation mov edx, 68416786h mov edx, 56416786h mov edx, 62410780 mov ds:GetCurrentProcessId, eax mov edx, 77439368h mov eax, [ebp+var_8] call sub_401D30 mov eax, [ebp+var_8] call sub_401D30 mov ds:GetCurrentProcessId, eax</pre> | push       ebp,         mov       ebp, esp         and       esp, 0FFFFFF8h         mov       eax, large fs:30h; NtGlobalFlag_check - The code is checking the NtGlobalFlag value at offset 0x68 from the Process Environment Block.         ; The value 70 is the sum of FLG_HEAP_ENABLE_TAIL_CHECK (0x10), FLG_HEAP_ENABLE_FREE_CHECK (0x20), and FLG_HEAP_VALIDATE_PARAMETERS (0x40).         sub       esp, 480h         test       byte ptr [eax+68h], 70h         push       edi         jz       short loc_48FFB2         mov       [ebp+Context.ContextFlags], 10010h; Hardware_Breakpoints_Check - Check the debug registers DR0, DR1, DR2, and DR3 (CONTEXT_DEBUG_REGISTERS 0x10010)         ; to determine if a hardware breakpoint has been set. |        |
|----------------------------------------------------------------------------------------------------|----------------------------------------------------------------------------------------------------|--------|
| <pre>call sub_401030 mov ds:GetModuleFileNameA, eax mov edx, 2EE4F100h mov eax, [ebp+var_8] call sub_401030 mov ds:CopyFileA, eax mov edx, 19F78C90h mov edx, 19F78C90h call sub_401030 mov ds:Process32First, eax ; Process Check mov edx, 0089A005h mov eax, [ebp+var_8] call sub_40123</pre>                                                                                                    | <pre>call ds:GetCurrentThread push eax ; lpContext call ds:GetCurrentThread push eax ; hThread call ds:GetThreadContext ; Thread Manipulation mov ecx, [ebp+var_4] xor eax, eax xor ecx, edp ; StackCookie call d_scurity_check_cookie@4 ;security_check_cookie(x) mov esp, ebp pop ebp retn _main endp</pre>                                                                                                    |        |
| <pre>mov ds:GetCurrentProcess, eax<br/>mov edx, 0C930EA1Eh<br/>mov eax, [ebp+var_8]<br/>call sub_401D30<br/>mov ds:Process32Next, eax ; Process Check<br/>mov edx, 58C1D14Fh<br/>mov eax, [ebp+var_8]<br/>call sub_401D30<br/>call sub_401D30<br/>mov ds:CreateToolhelp32Snapshot, eax ; Process Check<br/>mov edx, 77CD9567h</pre>                                                                                                    | push ebp<br>mov ebp, esp<br>push ecx<br>mov eax, large fs:30h ; BeingDebugged_check - The BeingDebugged field in the Process Environment Block (PEB) indicates whether the current process is being debugged or not.<br>movzx cax, byte ptr [cax12]<br>test eax, eax<br>setnz byte ptr [ebp+var_4]<br>cmp [ebp+var_4], 0<br>jz short loc_40102E                                                                                                    | 024 LA |

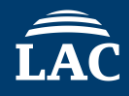

The following Anti Debug Techniques can be detected using AntiDebugSeeker.

HeapTailMarker KernelDebuggerMarker DbgBreakPoint\_RET DbgUiRemoteBreakin\_Debugger\_Terminate PMCCheck\_RDPMC TimingCheck\_RDTSC SkipPrefixes\_INT1 INT2D\_interrupt\_check INT3\_interrupt\_check EXCEPTION\_BREAKPOINT ICE\_interrupt\_check DBG PRINTEXCEPTION C TrapFlag\_SingleStepException BeingDebugged\_check NtGlobalFlag\_check NtGlobalFlag\_check\_2 HeapFlags HeapForceFlags Combination\_of\_HEAP\_Flags Combination\_of\_HEAP\_Flags\_2

ReadHeapFlags ReadHeapFlags\_2 DebugPrivileges\_Check Opened\_Exclusively\_Check EXCEPTION\_INVALID\_HANDLE\_1 EXCEPTION INVALID HANDLE 2 Memory\_EXECUTE\_READWRITE\_1 Memory\_EXECUTE\_READWRITE\_2 Memory\_Region\_Tracking Check\_BreakPoint\_Memory\_1 Check BreakPoint Memory 2 Software\_Breakpoints\_Check Hardware\_Breakpoints\_Check Enumerate\_Running\_Processes ThreadHideFromDebugger NtQueryInformationProcess\_PDPort NtQueryInformationProcess\_PDFlags NtQueryInformationProcess\_PDObjectHandle NtQuerySystemInformation\_KD\_Check © 2024 LAC Co., Ltd.

# **Updated functions**

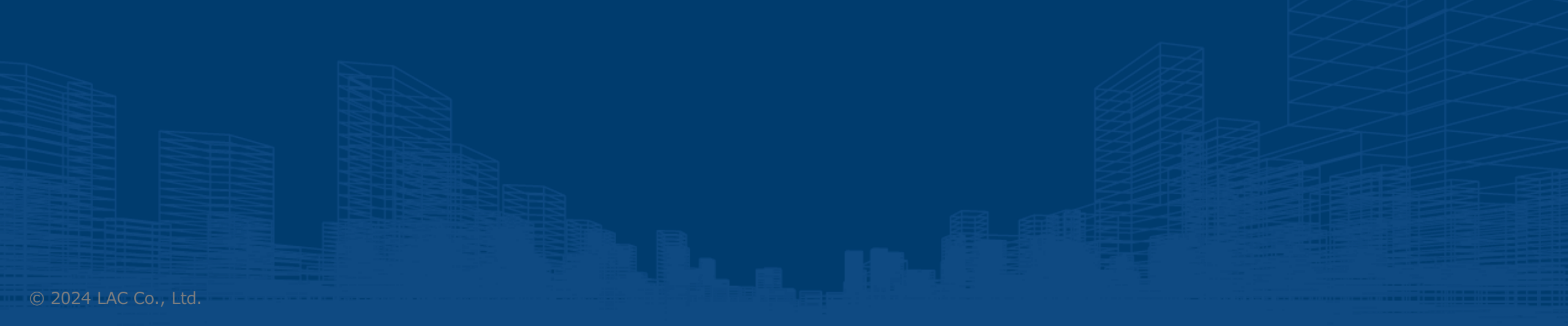

# ÎÂC

#### **Detected Function List**

After launching the plugin with Ctrl+Shift+D, in addition to the Anti Debug Detection Results, we have added a feature to display the Detected Function List.

By adding this feature,

With the Anti Debug Detection Results, it becomes easier to grasp both the detection outcomes and the overall flow of the code, while the Detected Function List allows for a more manageable debugging process by providing information organized by each function. This enables malware analysis from two distinct perspectives.

## **Updated Feature: Detected Function List – Basic Functions**

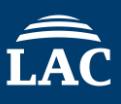

| IDA View-A        | 🗵 📢 Anti Debug Detection Results 🗵 🚺 Detected Function List 🗵 🧿 Hex View-1 🗵 🖪 Structures 🗵 🔃 Enums              | Imports | Exports 🔀 |
|-------------------|----------------------------------------------------------------------------------------------------|---------|-----------|
|                   |                                                                                                    |         |           |
| resume            |                                                                                                    | <br>    | <br>      |
|                   | Double-click on a function name starting with 'sub' to investigate it recursively call.                          | <br>    | <br>      |
|                   | You can search for results.                                                                                      |         | ^         |
| sub_4019C0        |                                                                                                    |         |           |
| (0x4019C0)        |                                                                                                    |         |           |
| VirtualProtectEx  |                                                                                                    |         |           |
| VirtualProtectEx  |                                                                                                    |         |           |
| Memory SYECUTE    |                                                                                                    |         |           |
| (Adetected)       | Whe fillew Protect parameter in Virtual Protect is configured with DAGE EVECLITE DEADWRITE (0x40)                |         |           |
| (Hactected)       | This configuration permits both dynamic code insertion and execution within the targeted executable memory area. |         |           |
| sub 401C4A        |                                                                                                    |         |           |
| (0x401C4A)        |                                                                                                    |         |           |
| CloseHandle       |                                                                                                    |         |           |
| (1detected)       | Mouse over to see rule evolutions                                                                                |         |           |
|                   | iviouse over to see rule explanations.                                                                           |         |           |
| sub_4020B8        |                                                                                                    |         |           |
| (0x4020B8)        |                                                                                                    |         |           |
| WaitForSingleObje | ct                                                                                                    |         |           |
| Suspend Thread    |                                                                                                    |         |           |
| (2detected)       |                                                                                                    |         |           |
| (Suelected)       |                                                                                                    |         |           |
| sub 402215        |                                                                                                    |         |           |
| (0x402215)        |                                                                                                    |         |           |
| WaitForSingleObje | ct                                                                                                    |         |           |
| SuspendThread     |                                                                                                    |         |           |
| ResumeThread      |                                                                                                    |         |           |
| ResumeThread      |                                                                                                    |         |           |
| (4detected)       |                                                                                                    |         |           |
|                   | .text:0040236A ; Attributes: bp-based frame<br>.text:0040236A                                                    |         |           |
| sub_40236A        | Double-click to jump .text:0040236A ; int _stdcall sub_40236A(int,                                               |         |           |
| (0x40236A)        | to a section                                                                                                    |         |           |
| CloseHandle       | .text:0040236A var_10= dword ptr -10h                                                                            |         |           |
| (2detected)       | .text:0040236A var_4= byte ptr -4                                                                                |         |           |
| (Lancicotted)     | .text:0040236A arg_0= dword ptr 8                                                                                |         |           |
| sub_402AEA        | .text:0040236A                                                                                                   |         |           |
| (0x402AEA)        | .text:0040236A push ebp                                                                                          | <br>    | <br>~     |
|                   | .text:0040236D sub esp 14h                                                                                       |         |           |

## **Updated Feature: Detected Function List – Recursive Checking**

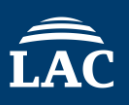

| IDA View-A                                                                                                    | The section Results I Les Detected Function List I Hex View-1                                                                                                    | A Structures                                                        | Enums                                          |                                           | Imports                                                                                                    |                                                                               | Exports                                  |
|----------------------------------------------------------------------------------------------------|----------------------------------------------------------------------------------------------------|---------------------------------------------------------------------|------------------------------------------------|-------------------------------------------|----------------------------------------------------------------------------------------------------|-------------------------------------------------------------------------------|------------------------------------------|
| sume                                                                                                    |                                                                                                    |                                                                     |                                                |                                           |                                                                                                    |                                                                               |                                          |
|                                                                                                    | Double-click on a function name st                                                                                                    | arting with 'sub' to investigate it recur                           | rsively call.                                  |                                           |                                                                                                    |                                                                               |                                          |
| ub_4019C0<br>Ix4019C0)<br>VirtualProtectEx<br>VirtualProtectEx<br>VirtualProtectEx<br>Memory_EXECUTE_READWRIT<br>4detected) | TE_2                                                                                                    | Double                                                              | Help<br>e Clicking on a fund<br>you to recursi | o Informatio<br>ction name<br>ively check | on:<br>starting wit<br>that functic                                                                                             | h 'sub' allc<br>m.                                                            | ows                                      |
| ub_401C4A<br>tx401C4A)<br>CloseHandle<br>detected)<br>ub_402088<br>tx402088)<br>WaitForSingleObject<br>SuspendThread        | uble-clicking on a function name enables you to trace where function is being called from recursively.                                                                                                    | e that<br>-unctions displayed                                       | in gray have been                              | detected i                                | n                                                                                                    |                                                                               |                                          |
| ResumeThread                                                                                                    |                                                                                                    | the Dete                                                            | cted Function List.                            |                                           |                                                                                                    |                                                                               |                                          |
| detected)                                                                                                    | Check the recursive calls : sub_402215 — C X                                                                                                    | 'depth: [number]' i                                                 | ndicates the dept                              | h from the                                |                                                                                                    |                                                                               |                                          |
| L 400015                                                                                                    | Items in gray indicate functions that match the Detected Function List                                                                                                    | Original                                                            | Entry Point ( $OFP$ )                          |                                           |                                                                                                    |                                                                               |                                          |
| 10_402215                                                                                                    | sub_402215 called_addr (00401408) (depth:5)                                                                                                    | Original                                                            |                                                |                                           |                                                                                                    |                                                                               |                                          |
| WaitForSingleObject<br>SuspendThread<br>ResumeThread<br>ResumeThread<br>4detected)                                          | sub_401395 called_addr (0040154A) (depth:4)<br>  sub_4014B7 called_addr (004013C) (depth:3)<br>  sub_4040EC called_addr (0040190D) (depth:2)<br>  sub_401571 called_addr (00401113) (depth:1)<br>sub_402215 called_addr GetCursorInfo, CloseHandle, CloseHandle, CloseHandl | jump to the location w<br>called.<br>dle, Opened_Exclusively_Check, | here the function is b                         | peing                                     | text:00401100 push<br>text:00401101 call<br>text:00401107 mov<br>text:00401107 call<br>text:00401112 push<br>text:00401113 call | esi<br>ds:GetModuleHa<br>dword_407618,<br>ds:GetCommandl<br>eax<br>sub 401571 | ; 1pModuleName<br>IndleA<br>eax<br>.ineW |
|                                                                                                    | I sub_40236A_called_addr (0040153E) (depth:4)                                                                                                    |                                                                     |                                                | •                                         | text:00401118 push                                                                                                    | hHeap<br>esi, eax                                                             | ; hHeap                                  |
| b_40236A                                                                                                    |                                                                                                    |                                                                     |                                                |                                           | text:00401120 call                                                                                                    | ds:HeapDestroy                                                                | r                                        |
| CloseHandle                                                                                                    | Mouse over to see the                                                                                                    | function's detection                                                | n results from the                             |                                           |                                                                                                    |                                                                               |                                          |
| CloseHandle                                                                                                    | Wouse over to see the                                                                                                    |                                                                     |                                                |                                           |                                                                                                    |                                                                               |                                          |
| detected)                                                                                                    | Dete                                                                                                    | ected Function List.                                                |                                                |                                           |                                                                                                    |                                                                               |                                          |
| ib_402AEA                                                                                                    |                                                                                                    |                                                                     |                                                |                                           |                                                                                                    |                                                                               |                                          |

# **Demo : AntiDebugSeeker**

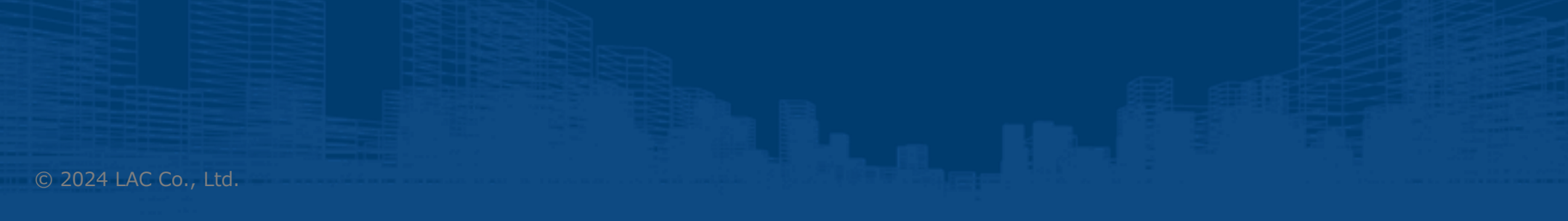

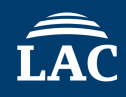

- Malware : Ursnif
  - MD5: 4da11c829f8fea1b690f317837af8387 (Packed)
     MD5: 952d604345e051fce76729ccb63bde82 (Unpacked)

| Nume         PPD         CRU U/DUC.         Windows         Description           El wohotsze         22         13.44         JUCAL SENCE         Windows 91-ZUDARZ,           El wohotsze         132         22.21         13.44         JUCAL SENCE         Windows 91-ZUDARZ,           El wohotsze         132         22.21         JUCAL SENCE         Windows 91-ZUDARZ,         Introductare         138         1.38 Mis         JUCAL SENCE         Windows 91-ZUDARZ,           El wohotsze         132         2.22 Mis         JUCAL SENCE         Windows 91-ZUDARZ,         Introductare         138         1.38 Mis         JUCAL SENCE         Windows 91-ZUDARZ,           El wohotsze         130         JUCAL SENCE         Windows 91-ZUDARZ,         Introductare         138         Introductare         138         Introductare         139         JUCAL SENCE         Windows 91-ZUDARZ,           El wohotsze         130         JUCAL SENCE         Kindows 91-ZUDARZ,         Introductare         139         JUCAL SENCE         Kindows 91-ZUDARZ,           El wohotsze         130         JULA JULA SISTEN         Winaws SCA Helper-         Introductare,         1400         JUCAL SENCE         Kindows 91-ZUDARZ,           In wohotsze         130         JULA JULA SISTEN <td< th=""><th>ocesses Services Network Disk</th><th></th><th></th><th></th><th></th></td<>                                                                                                    | ocesses Services Network Disk                                                                                                    |                              |                                                |                       |               |
|----------------------------------------------------------------------------------------------------|----------------------------------------------------------------------------------------------------|------------------------------|------------------------------------------------|-----------------------|---------------|
| □ Fride       0       897 MB       JUCAL SERVIC       Windows TP-200R.Z.         □ Fride       22       134.4                                                                                                    | ame                                                                                                    | PID CPU I/O tot              | Private User name Description                  |                       |               |
| Image: Status       22       13.44       JLOCAL SERVICE Windows D+ 22.000.1.         Image: Status       64       85.1       12.22       11.44       JLOCAL SERVICE Windows D+ 22.000.1.         Image: Status       13.2       2.2       2.2       11.44       JLOCAL SERVICE Windows D+ 22.000.1.         Image: Status       13.8       13.8       13.8       13.8       13.8       13.8       14.8       14.1       Status       14.4       JLLUSSTEM       Windows D+ 22.000.1.         Image: Status       14.6       14.1       MLLUSSTEM       Windows D+ 22.000.1.       Image: Status       14.6       MLLUSSTEM       Windows D+ 22.000.1.         Image: Windows       12.2       2.7.1       Mindows D+ 22.000.1.       Image: Status       14.6       MLLUSSTEM       Windows D+ 22.000.1.         Image: Windows       12.2       17.1       Mindows D+ 22.000.1.       Image: Windows D+ 22.000.1.       Image: Windows D+ 22.000.1.       Image: Windows D+ 22.000.1.       Image: Windows D+ 22.000.1.       Image: Windows D+ 22.000.1.       Image: Windows D+ 22.000.1.       Image: Windows D+ 22.000.1.       Image: Windows D+ 22.000.1.       Image: Windows D+ 22.000.1.       Image: Windows D+ 22.000.1.       Image: Windows D+ 22.000.1.       Image: Windows D+ 22.000.1.       Image: Windows D+ 22.000.1.       Image: Windows D+ 22.000.1.       Image:                                                                                                    | svchost.exe                                                                                                    | 80                           | 8.97 MB¥LOCAL SERVICE Windows サービスのホス          |                       |               |
| If wrindtate       664       88 bp       12.22       NTAULXYSTEM       Windows 7: CX0RTA.         If wrindtate       132       2.22 MB       JUCAL SERVICE       Windows 7: CX0RTA.         If wrindtate       133       2.22 MB       JUCAL SERVICE       Windows 7: CX0RTA.         If wrindtate       133       2.22 MB       JUCAL SERVICE       Windows 7: CX0RTA.         If wrindtate       138       JURAL XISSTEM       Windows 7: CX0RTA.         If wrindtate       1864       3.44 MB       NTAULXYSTEM       Windows 7: CX0RTA.         If wrindtate       1864       12.24 MB       TAULXYSTEM       Windows 7: CX0RTA.         If wrindtate       282       6.64 MB       NTAULXYSTEM       Winwes Yook Alleger.         If wrindtate.       282       2.65 MB       NTAULXYSTEM       Winwes Yook Alleger.         If wrindtate.       282       2.64 MB       JULXYSTEM       Winwes Yook Alleger.         If wrindtate.       232       12.94 MB       NTAULXYSTEM       Windows 7: CX0RTA.         If wrindtate.       552       2.46 MB       JULXYSTEM       Windows 7: CX0RTA.         If wrindtate.       554       13.34 MB       TAULXYSTEM       Windows 7: CX0RTA.         If wrindtate.       554       13.                                                                                                    | 📧 svchost.exe                                                                                                    | 272                          | 13.44¥LOCAL SERVICE Windows サービスのホス            |                       | – U X         |
| Image: Seventation of the state of the state of the  | svchost.exe                                                                                                    | 684 88 B/s                   | 12.52 NT AUT¥SYSTEM Windows サービスのホス            | 27-1ル ホーム 共有 表示       | ~             |
| If solvidate       132       2.22 MB       JUCAL SERVICE       Windows 19-ZADRA,         If solvidate       138       1.84 MB       JUCAL SERVICE       Windows 19-ZADRA,         If solvidate       139       5.44 MB       NTALL'SSYSTEM       JZ7-7 TZVZADZ, ZZZAD,         If solvidate       1902       0.56 677 MB       NTALL'SSYSTEM       JZ7-7 TZVZADZ,         If windows 1900       0.56 677 MB       NTALL'SSYSTEM       VANore 50x Core Se.         If windows 12, 22 MB       1.44 MB       NTALL'SSYSTEM       VANore 50x Core Se.         If windows 12, 22 MB       1.44 MB       NTALL'SSYSTEM       VANore 50x Core Se.         If windows 12, 22 MB       1.44 MB       NTALL'SSYSTEM       VANore 50x Core Se.         If windows 12, 22 MB       1.44 MB       NTALL'SSYSTEM       VANore 50x Core Se.         If windows 12, 22 MB       1.44 MB       Norobit Se.       1.64 MB Korooh TMAND SP-2ZADRA,         If windows 12, 22 MB       1.14 MB       .10CAL SERVICE Windows 5-2.       1.64 MB Korooh TMAL'SSYSTEM       Vindows 5-2.         If windows 12, 23 MB       DSKOL Window 5-2.       1.53 MB       NTALL'SSYSTEM Windows 5-2.       1.53 MB       NTALL'SSYSTEM Windows 5-2.         If windows 12, 23 MB       DSKOL Window 5-2.       1.53 MB       NTALL'SSYSTEM Windows 5-2.                                                                                                    | svchost.exe                                                                                                    | 1160                         | 6.36 MB¥NETWORK SER\ Windows サービスのホス           | e 🖂 🔶 - 🛧 📙 > ursnif  | ✓ ひ ursnifの検索 |
| If Synchrotzee       138       1.81 MS      VCAL SERVICE       Windows D+Z007AL.         if synchrotzee       156       5.4M S       Windows D+Z007AL.      VCAL SERVICE       Windows D+Z007AL.         If synchrotzee       158       5.6M S       WINDOWS D+Z007AL.      VCAL SERVICE      VCAL SERVICE </td <td>svchost.exe</td> <td>1332</td> <td>2.32 MB¥LOCAL SERVICE Windows サービスのホス</td> <td></td> <td></td>                                                                                                    | svchost.exe                                                                                                    | 1332                         | 2.32 MB¥LOCAL SERVICE Windows サービスのホス          |                       |               |
| mis poolsvoze       1908       S.4 MB NI AULXSYSTEM 27-7         mis scholtszee       1902       6.26 MB NI AULXSYSTEM Window 17-12/00.7.2.         mis wicholtszee       1902       6.26 MB NI AULXSYSTEM Window 17-12/00.7.2.         mis wicholtszee       1909       5.4 MB NI AULXSYSTEM Window 17-12/00.7.2.         mis wicholtszee       1909       5.4 MB NI AULXSYSTEM Window 17-12/00.7.2.         mis wicholtszee       1909       5.4 MB NI AULXSYSTEM Window 17-12/00.7.2.         mis wicholtszee       1902       2.55 MB NI AULXSYSTEM Window 17-12/00.7.2.         mis wicholtszee       122       1.74 MB - AUCCA SERVICE Window 17-12/00.7.2.         mis wicholtszee       122       1.74 MB - AUCCA SERVICE Window 17-12/00.7.2.         mis wicholtszee       122       1.74 MB - AUCCA SERVICE Window 17-12/00.7.2.         mis wicholtszee       124       6.43 MB DESKIO-JWINIO Window 17-12/00.7.2.         mis wicholtszee       124       4.63 MB NI AULXSYSTEM Vindow 17-12/00.7.2.         mis wicholtszee       124       0.09       216 NB NI AULXSYSTEM Vindow 17-12/07.7.9         mis wicholtszee       124       0.07 GesK BW NI AULXSYSTEM Vindow 17-20/07.7.9       -7-2.9.2.         mis wicholtszee       124       0.07 GesK BW NI AULXSYSTEM Vindow 17-20/07.7.9       -7-2.9.2.         mis wicholtszee       124                                                                                                    | svchost.exe                                                                                                    | 1388                         | 1.88 MB¥LOCAL SERVICE Windows サービスのホス          | ★ 01ッ0 70セス           |               |
| If sorkbattee       1964       9.19 M8       NT AULTSYSTEM       Windows 923/08.2.         If sorkbattee       1990       0.05       6.67 M8       NT AULTSYSTEM       Windows 9-2-23/08.2.         If motokideze       1900       1.54 M8       NT AULTSYSTEM       Windows 9-2-23/08.2.         If motokideze       2084       1.52 M8       NT AULTSYSTEM       Windows 9-2-23/08.2.         If motokideze       2084       1.52 M8       NT AULTSYSTEM       Windows 9-2-23/08.2.         If motokideze       2084       1.52 M8       NT AULTSYSTEM       Windows 9-2-23/08.2.         If motokideze       2024       2.62 M8       NT AULTSYSTEM       Windows 9-2-23/08.2.         If motokideze       2322       2.77 M8       NT AULTSYSTEM       Windows 9-2-23/08.2.         If synchosizes       322       1.74 M8       NT AULTSYSTEM       Windows 9-2-23/08.2.         If synchosizes       322       1.59 M8       NT AULTSYSTEM       Windows 9-2-23/08.2.         If synchosizes       322       2.37 M8       NT AULTSYSTEM       Windows 9-2-23/08.2.         If windowses       564       4.54 M8       NT AULTSYSTEM       Windows 9-2-23/08.2.         If windowses       564       3.55 M8       NT AULTSYSTEM       Windows 9-2-23/08.2.                                                                                                    | 🖶 spoolsv.exe                                                                                                    | 1508                         | 5.4 MB NT AUT¥SYSTEM スプーラー サブシステム アプ           | ■ F201-y7 * uranifere |               |
| Image: Section Section Sectin Section Section Sectin Section Section Section Section Section Se | svchost.exe                                                                                                    | 1864                         | 9.19 MB NT AUT¥SYSTEM Windows サービスのホス          | ↓ ダウンロード ★            |               |
| □ mutoold.dee       190       0.05       6.67 /M       NI AULTXYSTEM       Vilware Tools Core Se.         □ VURAditSvirka.       204       1.52 /M       NI AULTXYSTEM       Vilware Sock Alelper         □ VURAditSvirka.       204       1.52 /M       NI AULTXYSTEM       Vilware Sock Alelper         □ VURAditSvirka.       204       2.65 /M       NI AULTXYSTEM       Vilware Sock Alelper         □ VURAditSvirka.       204       2.65 /M       NI AULTXYSTEM       Vilware Sock Alelper         □ VURAditSvirka.       232       3.77 M       NI AULTXYSTEM       Vilware Sock Alelper         □ Sochotece       512       1.47 MM       NI AULTXYSTEM       Vilkoooff %Rit>77 /L         □ Sochotece       132       6.63 /M       NI AULTXYSTEM       Vindoovs 5e.         □ Sochotece       132       1.15 /M       NI AULTXYSTEM       Vindoovs 5e.         □ Sochotece       132       1.15 /M       NI AULTXYSTEM       Vindoovs 7eZokata         □ Sochotece       132       1.91 /M       NI AULTXYSTEM       Vindoovs 7eZokata         □ Sochotece       322       1.91 /M       NI AULTXYSTEM       Vindoovs 7eZokata         □ Sochotece       322       2.26 /M       1.91 /M       NI AULTXYSTEM       Vind                                                                                                    | svchost.exe                                                                                                    | 1892                         | 6.26 MB NT AUT¥SYSTEM Windows サービスのホス          | B F41X2F #            |               |
| Trum 3device.zee       1908       1.4 M8       NT AULXYSTEM       ViMware SVGA Helper         Trum 3device.zee       1920       2.65 M8       NT AULXYSTEM       Vimware Guest Authen         Trum 3device.zee       2372       3.77 M8       NT AULXYSTEM       Vimware Guest Authen         Trum 3device.zee       2372       3.77 M8       NT AULXYSTEM       Vimware Guest Authen         Trum 3device.zee       252       2.46 M8       NT AULXYSTEM       Vimoso 17 %R Y27 J         Trum 3device.zee       152       1.74 M8       -VICAL SERVICE Windows 5 – ZX0 RX       Searchindevice       364         Trum 3device.zee       352       1.53 M8       NT AULXYSTEM       Windows 7 – ZX0 RX       Searchindevice       364         Trum 3device.zee       6560       1.53 M8       NT AULXYSTEM       Windows 7 – ZX0 RX       -Z       -Z       -Z         Trum 3device.zee       562       1.53 M8       NT AULXYSTEM       Windows 10/20 / 70/21/7 74       -Z       -Z       -Z       -Z       -Z       -Z       -Z       -Z       -Z       -Z       -Z       -Z       -Z       -Z       -Z       -Z       -Z       -Z       -Z       -Z       -Z       -Z       -Z       -Z       -Z       <                                                                                                    | 🚾 vmtoolsd.exe                                                                                                    | 1900 0.05                    | 6.67 MB NT AUT¥SYSTEM VMware Tools Core Se     | E 2074 *              |               |
| □ Windowrvice       2084       1.52 MB       NIX AUT.XSYSTEM       VAware SVGA Helper         □ Workinskiewice       209       2.55 MB       NIX AUT.XSYSTEM       VAware SUGA Helper         □ dilhostexe       2372       3.77 MB       NIX AUT.XSYSTEM       VAware SugA Helper         □ winking       2.12       1.74 MB       XVLCXSYSTEM       VAware SUGA NIX AUT.XSYSTEM       VAware SUGA NIX AUT.XSYSTEM         □ winking       1.36       6.43 MB       2.80.5       NIX AUT.XSYSTEM       Windows 5P-2.20.87.2.         □ winking       1.33 MB       NIX AUT.XSYSTEM       Windows 5P-2.20.87.2.       □       □         □ sychostexe       362       1.53 MB       NIX AUT.XSYSTEM       Windows 5P-2.20.87.2.       □       □         □ sychostexe       664       4.63 MB       DIX AUT.XSYSTEM       Windows 5P-2.20.87.2.       □       □       □         □ system       1.33 MB       NIX AUT.XSYSTEM       Windows 5P-2.20.87.2.       □       □       □       □       □       □       □       □       □       □       □       □       □       □       □       □       □       □       □       □       □       □       □       □       □       □       □       □                                                                                                    | ✓ III vm3dservice.exe                                                                                                    | 1908                         | 1.4 MB NT AUT¥SYSTEM VMware SVGA Helper        | iles                  |               |
| III VGAuh/Service.       1920       265 M8       NTAULXSYSTEM       Winver Guest Authen.         III Ministerice.       247       377 M8       NTAULXSYSTEM       Kourogate         III Suchostee       252       2.66 M8       Ministerice.       348       2002       Nonsoft Vindows 9-230x7.         III sychostee       1364       6.43 M8       DESKTO_XWinit0       Windows 9-230x7.       IIII Suchostee       IIII Suchostee       1364       6.43 M8       DESKTO_XWinit0       Windows 9-230x7.         III sychostee       6.62       1.53 M8       NTAULXSYSTEM       Windows 9-230x7.       IIIII Suchostee       IIIII Suchostee       IIIII Suchostee       IIIII Suchostee       IIIII Suchostee       IIIII Suchostee       IIIIII Suchostee       IIIII Suchostee       IIIII Suchostee       IIIII Suchostee       IIIIIIIII Suchostee       IIIIIIIII Suchostee       IIIIIIIIIII Suchostee       IIIIIIIIIIIIIIIIIIIIIIIIIIIIIIIIIIII                                                                                                    | 💽 vm3dservice                                                                                                    | 2084                         | 1.52 MB NT AUT¥SYSTEM VMware SVGA Helper       | Noriben-master        |               |
| ■ Idihosteve       2372       3.77 MB       NT AUT_XYSTEM       CON Surrogate            Smsdtcave       252       2.46 MB       XHENDORS KER       Microsoft XMIRDYT            S vrbostove       512       1.74 MB       VLOCAL SERVICE       Windows 9+220/kT.A.            S vrbostove       1344       6.43 MD       DESKTO_XWINID       Windows 9+220/kT.A.            S vrbostove       1354       6.51 MB       NT AUT_XSYSTEM       Kindows 9+220/kT.A.            S vrbostove       1354       6.51 MB       NT AUT_XSYSTEM       Kindows 9+220/kT.A.            S vrbostove       1364       6.51 MB       NT AUT_XSYSTEM       Kindows 9+220/kT.A.            S vrbostove       1364       6.51 MB       NT AUT_XSYSTEM       Kindows 9+270/kT.A.            S vrbostove       1364       6.51 MB       NT AUT_XSYSTEM       Kindows 9+270/kT.A.            S windognove       560       1.51 MB       NT AUT_XSYSTEM       Kindows 9+270/kT.A.            S windostove       128 MB       0.51 MB       NT AUT_XSYSTEM       Kindows 9+270/kT.A.            S windostove       128 MB       0.51 MB       NT AUT_XSYSTEM       Kindows 9+270/kT.A.            M Maccula       0.10       1113.8. <td< td=""><td>VGAuthService</td><td>1920</td><td>2.65 MB NT AUT¥SYSTEM VMware Guest Authen</td><td>plugins</td><td></td></td<>                                                                                                    | VGAuthService                                                                                                    | 1920                         | 2.65 MB NT AUT¥SYSTEM VMware Guest Authen      | plugins               |               |
| Msdtczee         2652         2.46 MB         _VNCTWORK SERN Microsoft Vindows 5/27             Swichostzee         512         1.74 MB         _VNCost SERV(2: Windows 5-2,20,37.2,         Swichostzee         364         6.43 MB         DESKT0_Win10         Windows 5-2,20,37.2,         Swichostzee         365         1.53 MB         NT AUL XSYSTEM         Windows 5-2,20,37.2,         Swichostzee         365         1.53 MB         NT AUL XSYSTEM         Windows 5-2,20,37.2,         Swichostzee         452         3.65 MB         NT AUL XSYSTEM         Windows 5-2,20,37.2,         Swichostzee         454         4.67 MB         NT AUL XSYSTEM         Windows 5-2,20,37.2,         Swichostzee         564         1.53 MB         NT AUL XSYSTEM         Vindows 5-2,20,37.2,         Swichostzee         564         3.65 MB         NT AUL XSYSTEM         Vindows 5-2,20,37.2,         Swichostzee         564         3.65 MB         NT AUL XSYSTEM         Vindows 5-2,20,37.2,         Swichostzee         564         3.65 MB         NT AUL XSYSTEM         Vindows 5-2,20,37.2,         Swichostzee         564         3.65 MB         NT AUL XSYSTEM         Vindows 5-2,20,37.2,         Swichostzee         564         3.65 MB         NT AUL XSYSTEM         Vindows 52,77.7 Vin/10         Vindows 52,77.7 Vin/10                                                      | dllhost.exe                                                                                                    | 2372                         | 3.77 MB NT AUT¥SYSTEM COM Surrogate            | plugins               |               |
| Image: Synchosteve Siz       17.4 MB+UCAL SERVICE Windows 9-42/00.7.2.         Image: Searchindexene                                                                                                    | som and the second second seco | 2652                         | 2.46 MB¥NETWORK SER\ Microsoft 分散トランザ          | OneDrive              |               |
| Searchindexer.       348       280.5.       NT AUT. SYSTEM       Microsoft Windows 5e.         III sychostexe       1364       643 MB       DESKTOWinito       Windows 5H-2X0.8t.2.         III sychostexe       650       153 MB       NT AUT. SYSTEM       Windows 5H-2X0.8t.2.         III sychostexe       662       153 MB       NT AUT. SYSTEM       Windows 5H-2X0.8t.2.         III sass.exe       624       467 MB       NT AUT. SYSTEM       Vindows 1D/2X9.7T.2.         III diagon.exe       564       302 0.07.       DESKTOWiniti       UZ777-7-7-7.         III diagon.exe       164       0.07       DESKTOWiniti       UZ777-7-7-7.         III wrobisd.exe       124       0.07       DESKTOWiniti       UXmare Tools Core Se         III wrobisd.exe       124       0.07       DESKTOWiniti       Microsoft Core Se         III wrobisd.exe       126       0.46       17.59.       DESKTOWiniti       Microsoft Core Se         IIII wrobisd.exe       124       0.07       B8 MB       DESKTOWiniti       Microsoft Core Se         IIII wrobisd.exe       124       0.07       B8 MB       DESKTOWiniti       Microsoft Core Se         IIIII wrobisd.exe       128       0.46       17.59.                                                                                                    | svchost.exe                                                                                                    | 512                          | 1.74 MB¥LOCAL SERVICE Windows サービスのホス          |                       |               |
| ● Sychostexe         1364         6.43 MB         DESKTO_XWIN10         Windows サービスのホス                                                                                                    | SearchIndexer.e                                                                                                    | 348                          | 28.05 NT AUT¥SYSTEM Microsoft Windows Se       |                       |               |
| I Sychostexe       3032       159 MB NT AUT_XSYSTEM Windows 9-200RA.         I Sychostexe       650       1.53 MB NT AUT_XSYSTEM Windows 9-200RA.         I Sassexe       624       467 MB NT AUT_XSYSTEM Vindows 9-200RA.         I Sassexe       624       467 MB NT AUT_XSYSTEM Vindows 9-200RA.         I Sassexe       624       467 MB NT AUT_XSYSTEM Vindows 9-270RA.         I Sassexe       624       467 MB NT AUT_XSYSTEM Vindows 0747 77).         I windows 50       7777 h 7-177.         I windows 50       7777 h 777.         I windows 50       7777 h 777.         I windows 50       7777 h 777.         I windows 50       7777 h 777.         I windows 50       7777 h 777.         I windows 50       7777 h 777.         I windows 50       7777 h 777.         I windows 50       564         I windows 50       564         I windows 50       564         I windows 50       564         I windows 50       564         I windows 50       564         I windows 50       564         I windows 50       564         I windows 50       564         I windows 50       564         I windows 50       564                                                                                                    | svchost.exe                                                                                                    | 1364                         | 6.43 MB DESKTO¥Win10 Windows サービスのホス           | → ネットワーク              |               |
| If synchostexe       6560       1.53 MB       NT AUT_XSYSTEM       Windows 5/2007.2         IF Issassexe       624       4.67 MB       NT AUT_XSYSTEM       Local Security Authorit         IF Issassexe       624       4.67 MB       NT AUT_XSYSTEM       Local Security Authorit         IF Grissexe       624       3.65 MB       NT AUT_XSYSTEM       Vindows D7772.h       f-1/(-7)-79.9         IF windogon.exe       564       3.65 MB       NT AUT_XSYSTEM       Windows D73777.h       f-1/(-7)-79.9         IF windogon.exe       884       0.10       111.38.       Windows D7377.7       f-1/(-7)-79.7         IF windogon.exe       884       0.10       111.38.       Windows D7377.7       f-1/(-7)-79.7         IF windogon.exe       329       0.32       302.07       DESKTO¥Win10       197.07.9         IF windogon.exe       128       0.07       684 B/s       20.14       DESKTO¥Win10       Windows Defender no         IF windogon.exe       6288       16.94       DESKTO¥Win10       Windows Defender no         IF windogon.exe       7016       3.89 MB       DESKTO¥Win10       Windows Defender no         If windogon.exe       7016       3.89 MB       DESKTO¥Win10       Windows Defender no                                                                                                    | 📧 svchost.exe                                                                                                    | 3032                         | 1.59 MB NT AUT¥SYSTEM Windows サービスのホス          |                       |               |
| El sass.exe       624       4.67 MB       NT AUT.#SYSTEM       Local Security Authorit         Er srss.exe       492       0.09       216 B/s       191 MB       NT AUT.#SYSTEM       075/72/-17-02/         Winlogon.exe       564       3.65 MB       NT AUT.#SYSTEM       Windows 07/72/-77/       Image: 275%       Physical memory: L28 GB (31.97%)       Processes: 2       Vindows 07/72/-77         Image: 275%       Physical memory: L28 GB (31.97%)       Processes: 3       Vindows 07/72/77/72/-77       Vindows 07/72/77/72/-77         Image: 275%       Physical memory: L28 GB (31.97%)       Processes: 3       De SkTO#Win10       Windows Defender no                                                                                                    | 📧 svchost.exe                                                                                                    | 6560                         | 1.53 MB NT AUT¥SYSTEM Windows サービスのホス          |                       |               |
| <ul> <li>C STRS.EXE</li> <li>492</li> <li>0.09</li> <li>216 B/s</li> <li>1.91 MB</li> <li>NT AUT_XSYSTEM</li> <li>グライアントサーバーラック_</li> <li>3.65 MB</li> <li>NT AUT_XSYSTEM</li> <li>Window.BYAY アブリ</li> <li>C dwm.exe</li> <li>848</li> <li>0.10</li> <li>111.38.</li> <li>Window.JDWM-1</li> <li>TZ/JP-ブ-</li> <li>MSASCuiL.exe</li> <li>1680</li> <li>2.81 MB</li> <li>DESKTO¥Win10</li> <li>Undows Defender no</li> <li>Wintoolsd.exe</li> <li>16.94.</li> <li>DESKTO¥Win10</li> <li>Windows Of AP JT - F</li> <li>OneDrive.exe</li> <li>6288</li> <li>16.94.</li> <li>DESKTO¥Win10</li> <li>Windows Defender no</li> <li>Processes</li> <li>Sakura.exe</li> <li>7016</li> <li>3.89 MB</li> <li>DESKTO¥Win10</li> <li>Processes</li> <li>UUtage 2.75%</li> <li>Physical memory: 1.28 G8 (31.97%)</li> <li>Processes: 2</li> </ul>                                                                                                    | Isass.exe                                                                                                    | 624                          | 4.67 MB NT AUT ¥SYSTEM Local Security Authorit |                       |               |
| * Winlogon.exe       564       3.65 MB       NT AUT_XSYSTEM       Windows ログオン アブリ         * dwm.exe       884       0.10       111.38.       Windows ログオン アブリ         * explorer.exe       3292       0.32       302.07       DESKTO¥Win10       17.70-7-         * MSASCuiL.exe       1680       2.81 MB       DESKTO¥Win10       Windows Defender no       Windows Defender no         * OneDrive.exe       6288       1.6.94       DESKTO¥Win10       Wincrosoft OneDrive.         * ProcessHacker.exe       1468       0.46       17.59       DESKTO¥Win10       Process Hacker         * Sakura.exe       7016       3.89 MB       DESKTO¥Win10       t// yoot       Yoot         VUUsage: 2.77%       Physical memory: 1.28 GB (31.97%)       Processes: 52       Yoot                                                                                                    | CSrss.exe                                                                                                    | 492 0.09 216 B/s             | 1.91 MB NT AUT¥SYSTEM クライアント サーバー ランタ          |                       |               |
| <ul> <li>■ dwm.exe</li> <li>■ 884</li> <li>0.10</li> <li>111.38. Windo¥DWM-1</li> <li>デスクトップ ウィンドウマネ</li> <li>■ explorer.exe</li> <li>3292</li> <li>0.32</li> <li>302.07. DESKTO¥Win10</li> <li>I/D Z/D - ラ-</li> <li>① MSASCuiL.exe</li> <li>1680</li> <li>2.81 MB</li> <li>DESKTO¥Win10</li> <li>Windows Defender no</li> <li>Wintoolsd.exe</li> <li>124</li> <li>0.07</li> <li>684 B/s</li> <li>20.14</li> <li>DESKTO¥Win10</li> <li>Windows Defender no</li> <li>Wintoolsd.exe</li> <li>124</li> <li>0.07</li> <li>684 B/s</li> <li>20.14</li> <li>DESKTO¥Win10</li> <li>Wincosoft OneDrive</li> <li>ProcessHacker.exe</li> <li>1468</li> <li>16.9</li> <li>0.46</li> <li>17.59</li> <li>DESKTO¥Win10</li> <li>ProcessHacker.exe</li> <li>1468</li> <li>0.46</li> <li>17.59</li> <li>DESKTO¥Win10</li> <li>ProcessHacker.exe</li> <li>1807目</li> <li>Tubuget 2.75%</li> <li>Physical memory: 1.28 GB (31.97%)</li> <li>Processes 52</li> </ul>                                                                                                    | 🖭 winlogon.exe                                                                                                    | 564                          | 3.65 MB NT AUT¥SYSTEM Windows ログオン アプリ         |                       |               |
| mexplorer.exe       3292       0.32       302.07       DESKTO¥Win10       I/Dスプローラー         WMSASCuiL.exe       1680       2.81 MB       DESKTO¥Win10       Windows Defender no         Wmtoolsd.exe       124       0.07       684 B/s       20.14<                                                                                                    | 📧 dwm.exe                                                                                                    | 884 0.10                     | 111.38 Windo¥DWM-1 デスクトップ ウィンドウ マネ             |                       |               |
| If MSASCuiL.exe       1680       2.81 MB       DESKTO¥Win10       Windows Defender no         Image: 124       0.07       684 B/s       20.14       DESKTO¥Win10       VMware Tools Core Se         Image: 275%       Physical memory: 1.28 GB (31.97%)       Processer 52                                                                                                    | explorer.exe                                                                                                    | 3292 0.32                    | 302.07 DESKTO¥Win10 エクスプローラー                   |                       |               |
| □ vmtoolsd.exe 124 0.07 684 B/s 20.14 DESKTO¥Win10 VMware Tools Core Se<br>● OneDrive.exe 6288 16.94 DESKTO¥Win10 Microsoft OneDrive<br>● ProcesssHacker.exe 1468 0.46 17.59 DESKTO¥Win10 Process Hacker<br>③ sakura.exe 7016 3.89 MB DESKTO¥Win10 サクラエディタ                                                                                                    | MSASCuiL.exe                                                                                                    | 1680                         | 2.81 MB DESKTO¥Win10 Windows Defender no       |                       |               |
| OneDrive.exe       6288       16.94 DESKTO¥Win10       Microsoft OneDrive         ProcessHacker.exe       1468       0.46       17.59 DESKTO¥Win10       Process Hacker         3 sakura.exe       7016       3.89 MB       DESKTO¥Win10       サクラエディタ         Vulage: 2.75%       Physical memory: 1.28 GB (31.97%)       Processes: 52       Processes: 52                                                                                                    | 🔤 vmtoolsd.exe                                                                                                    | 124 0.07 684 B/s             | 20.14 DESKTO¥Win10 VMware Tools Core Se        | 1 俄の項目                | Bee a         |
| ProcessHacker.exe       1468       0.46       17.59 DESKTO¥Win10       Process Hacker         **       sakura.exe       7016       3.89 MB       DESKTO¥Win10       サクラエディタ         Ucage: 2.75%       Physical memory: 1.28 GB (31.97%)       Processe: 52       ************************************                                                                                                    | 🗢 OneDrive.exe                                                                                                    | 6288                         | 16.94 DESKTO¥Win10 Microsoft OneDrive          |                       |               |
| Image:         7016         3.89 MB         DESKTO¥Win10         サクラエディタ           Ubsage:         2.75%         Physical memory:         1.28 GB (31.97%)         Processes:         52                                                                                                    | ProcessHacker.exe                                                                                                    | 1468 0.46                    | 17.59 DESKTO¥Win10 Process Hacker              |                       |               |
|                                                                                                    | 🖺 sakura.exe                                                                                                    | 7016                         | 3.89 MB DESKTO¥Win10 サクラエディタ                   |                       |               |
|                                                                                                    | Illeaner 2 75% Dhusical memorer 1                                                                                                    | 28 (58 (31 97%) Processes 53 | ,                                              |                       |               |
|                                                                                                    | And the second second sec                                                                                                    | ne estanoine riocesses y     |                                                |                       |               |
|                                                                                                    |                                                                                                    |                              |                                                |                       |               |
|                                                                                                    |                                                                                                    |                              |                                                |                       |               |

mon - ショート カット

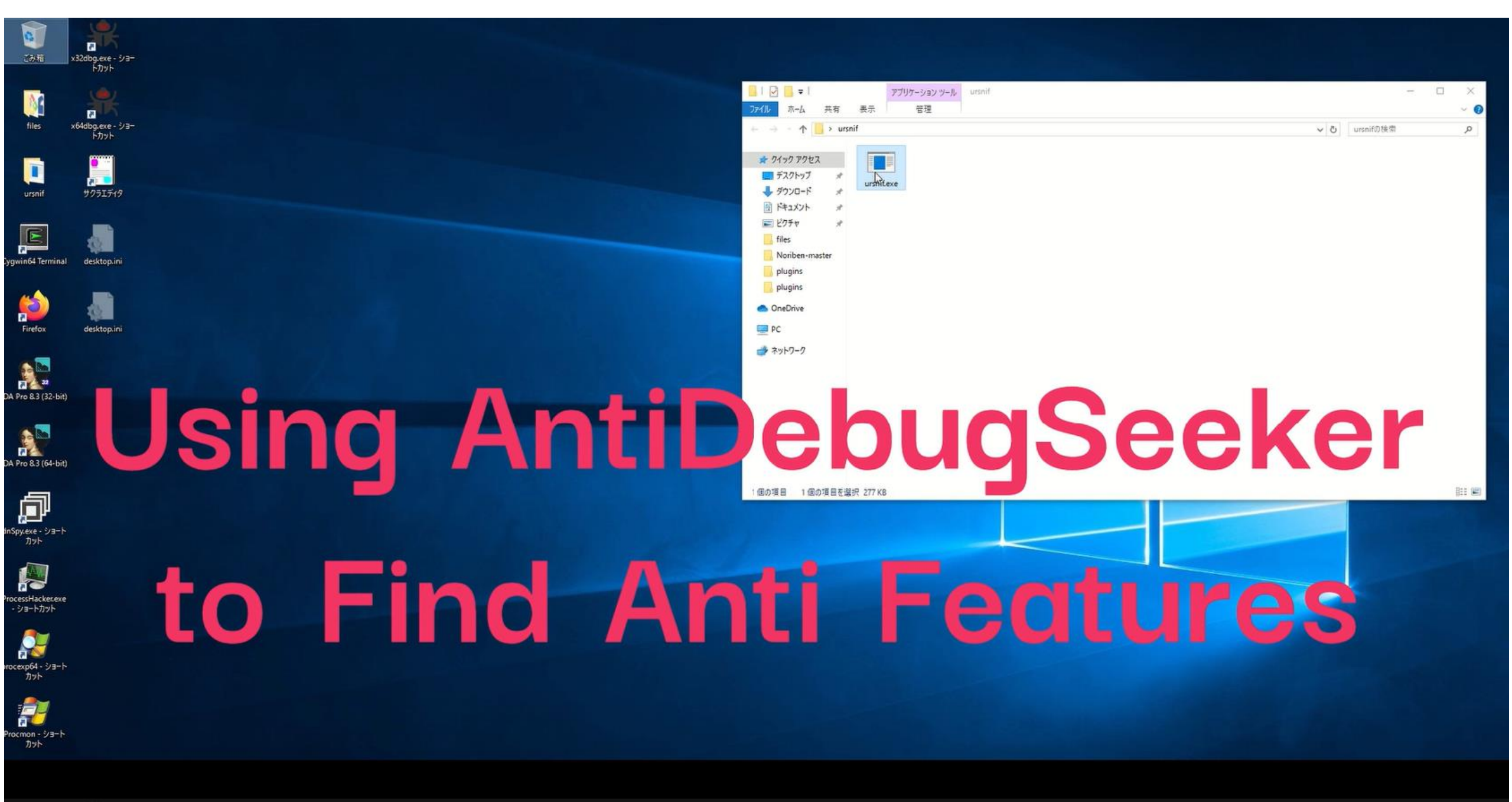

File Edit Jump Search View Debugger Lumina Options Windows Help

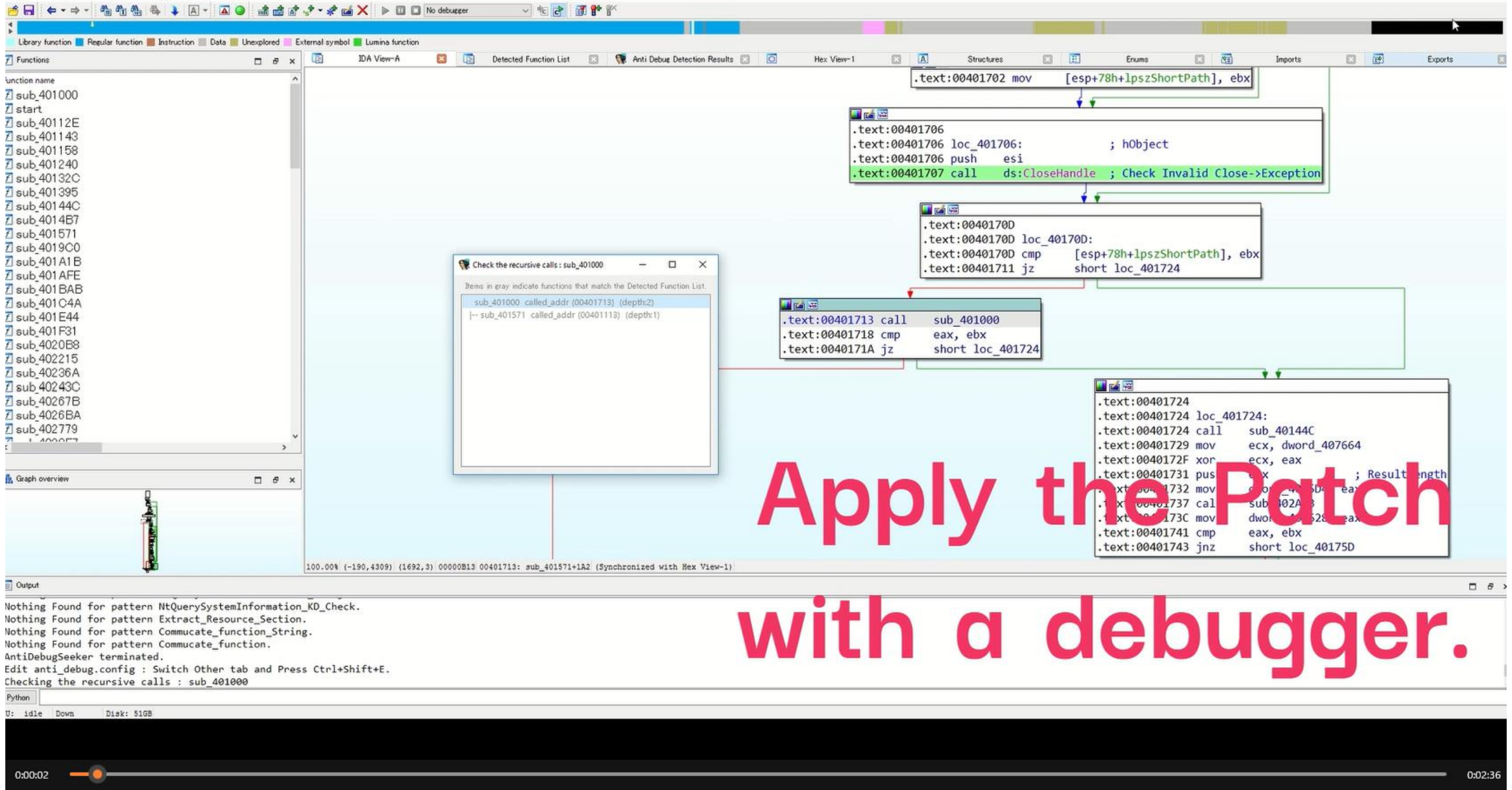

# **Future Work**

# Plugin being developed for Ghidra version

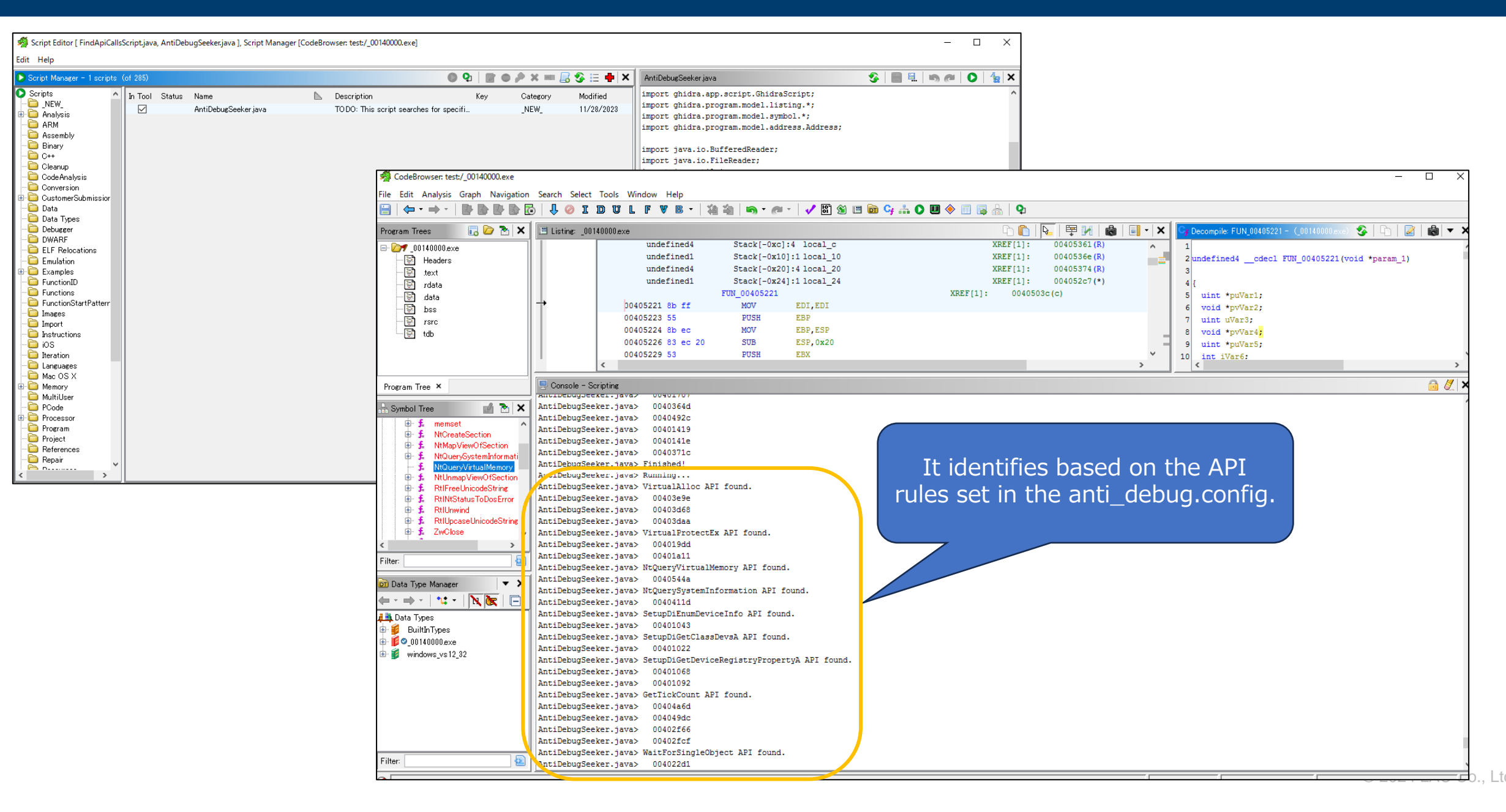

# Updated Version 1.1 Released

## https://github.com/LAC-Japan/IDA Plugin AntiDebugSeeker

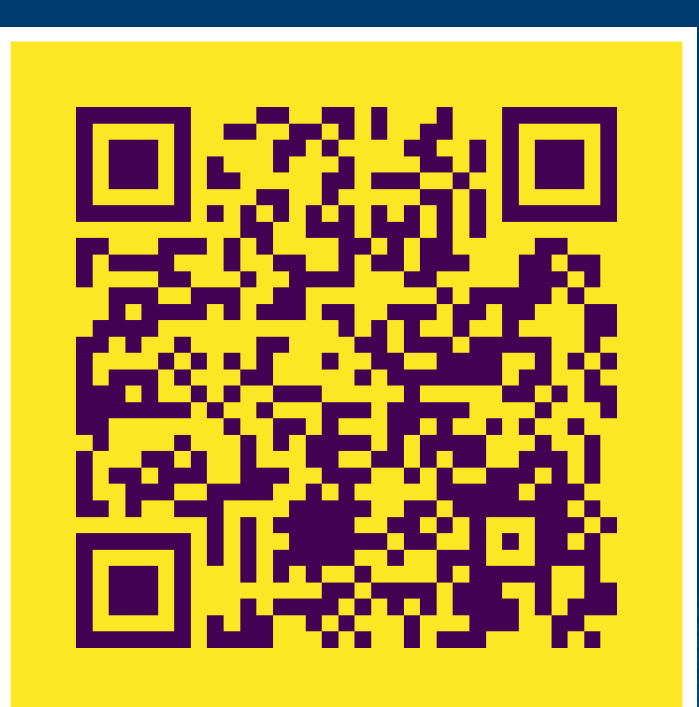

README 
 BSD-3-Clause license

#### IDA\_Plugin\_AntiDebugSeeker

#### Concept

This tool was created to assist those who are new to malware analysis or are not yet familiar with anti-debugging techniques. Through this tool, users can automatically extract potential anti-debugging methods used by malware, making it easier for analysts to take appropriate action.

#### Introduction

The main functionalities of this plugin are as follows:

- Extraction of Windows API that are potentially being used for anti-debugging by the malware (All subsequent API represent the Windows API)
- In addition to API, extraction of anti-debugging techniques based on key phrases that serve as triggers, as some anti-debugging methods cannot be comprehensively identified by API calls alone.

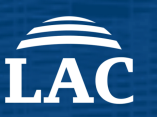

ß

:=

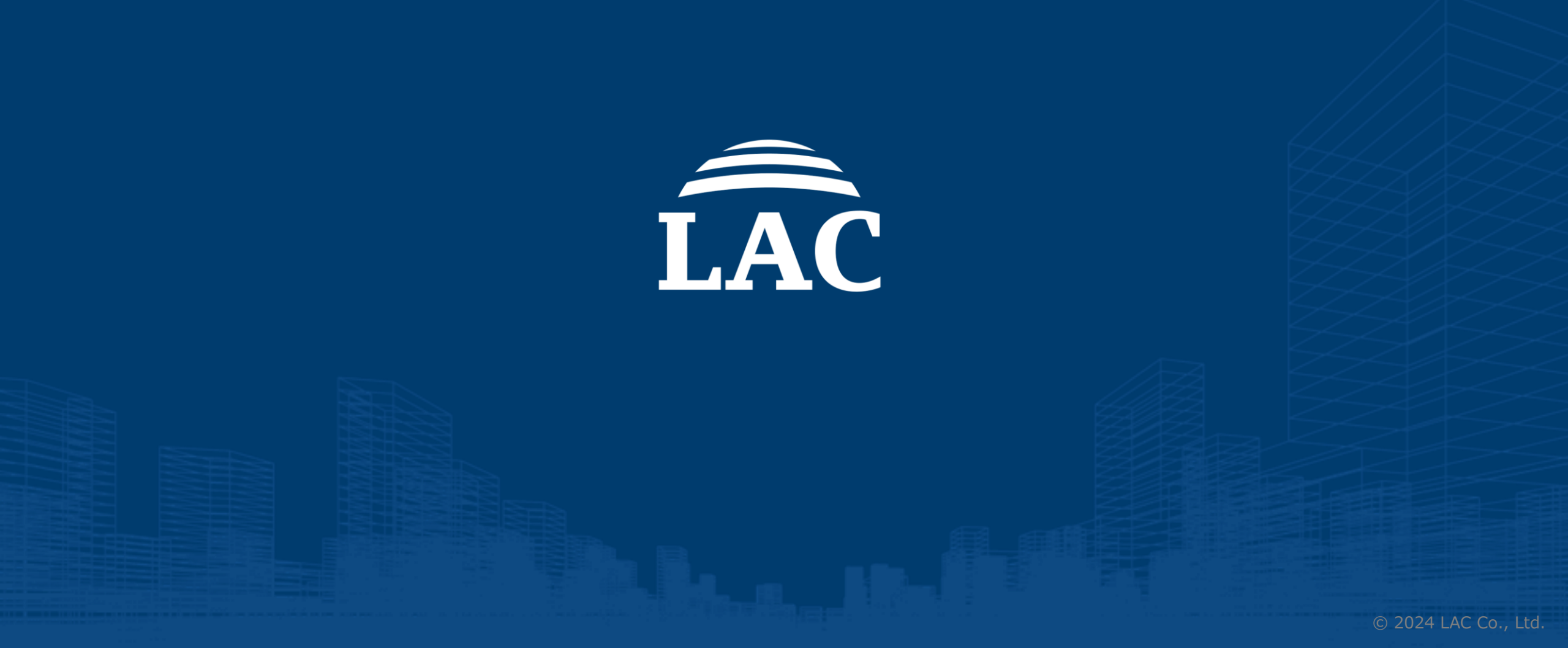